## GEPT 全民英檢 報名流程說明

| 級數                          | 测验項目       | 测验日期 (週六/日)    | 報名起始日     |  |  |
|-----------------------------|------------|----------------|-----------|--|--|
| 初級<br>CEFR<br>聽讀 A2         | 聽讀<br>★一日考 | 1/7            | 105/10/17 |  |  |
|                             | 說寫         | 3/18 • 19 • 25 | 1/23      |  |  |
|                             | 聽讀         | 6/11(日)        | 3/21      |  |  |
| 說寫 A2 <sup>+</sup>          | 說寫         | 9/16 • 17 • 23 | 7/10      |  |  |
|                             | 聽讀         | 10/14          | 7/20      |  |  |
|                             | 聽讀         | 1/22(月)        | 105/11/14 |  |  |
| 中級                          | ★一日考       | 1/22(14)       | 103/11/14 |  |  |
| CEFR                        | 說寫         | 4/22 • 23      | 2/14      |  |  |
| 聽讀 B1<br>說寫 B1 <sup>+</sup> | 聽讀         | 5/7(日)         | 2/23      |  |  |
|                             | 聽讀         | 8/26           | 6/16      |  |  |
|                             | 說寫         | 11/25 • 26     | 9/13      |  |  |
|                             | 聽讀         | 4/8            | 2/3       |  |  |
| 中高級                         | ★一日考       |                |           |  |  |
| CEFR                        | 說寫         | 6/17           | 4/24      |  |  |
| 聽讀 B2                       | 聽讀         | 10/14          | 7/20      |  |  |
| 說寫 B2                       | ★一日考       |                |           |  |  |
|                             | 說寫         | 12/23          | 10/31     |  |  |
| 高級<br>CEFR                  | 聽讀         | 5/7(日)         | 2/23      |  |  |
| 聽讀 C1<br>說寫 C1 <sup>+</sup> | 說寫         | 10/28          | 8/23      |  |  |

【說明1.】 106 年度(2017 年) GEPT 全民英檢考試一覽表:

【說明 2.】

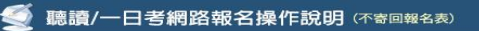

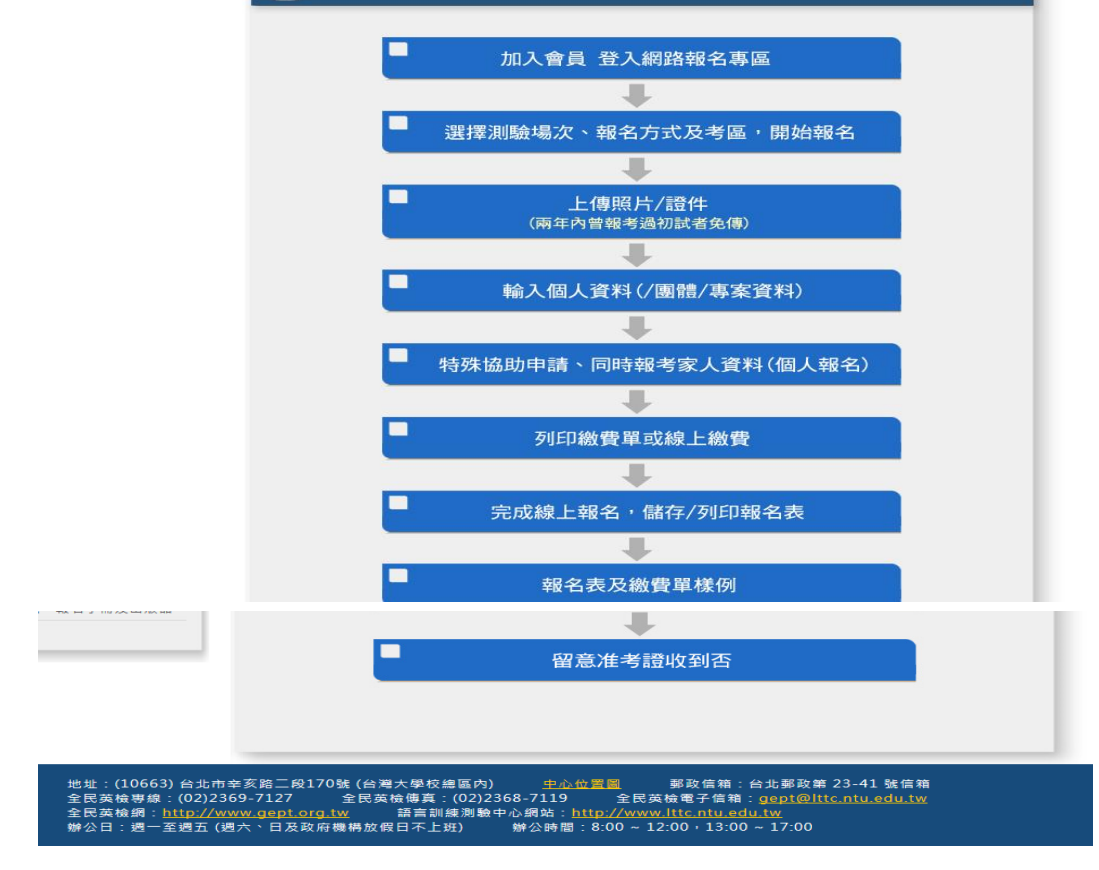

1. 進入全民英檢網站: <u>https://www.gept.org.tw/index.asp</u>

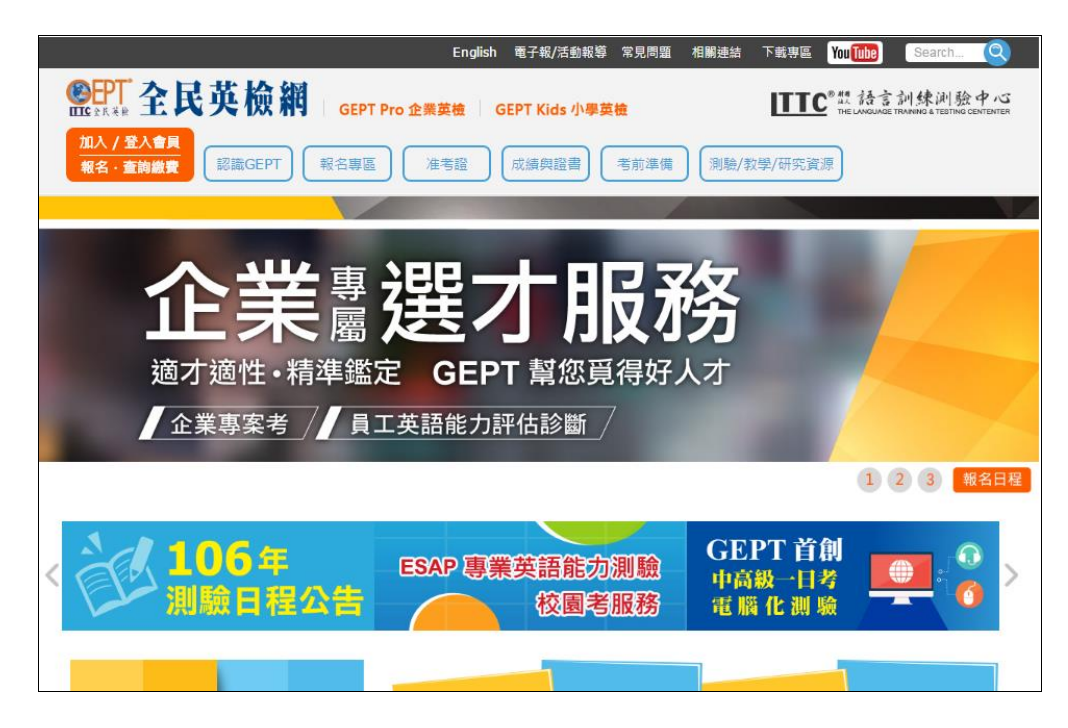

2. 滑鼠移至報名專區→點選加入/登入會員

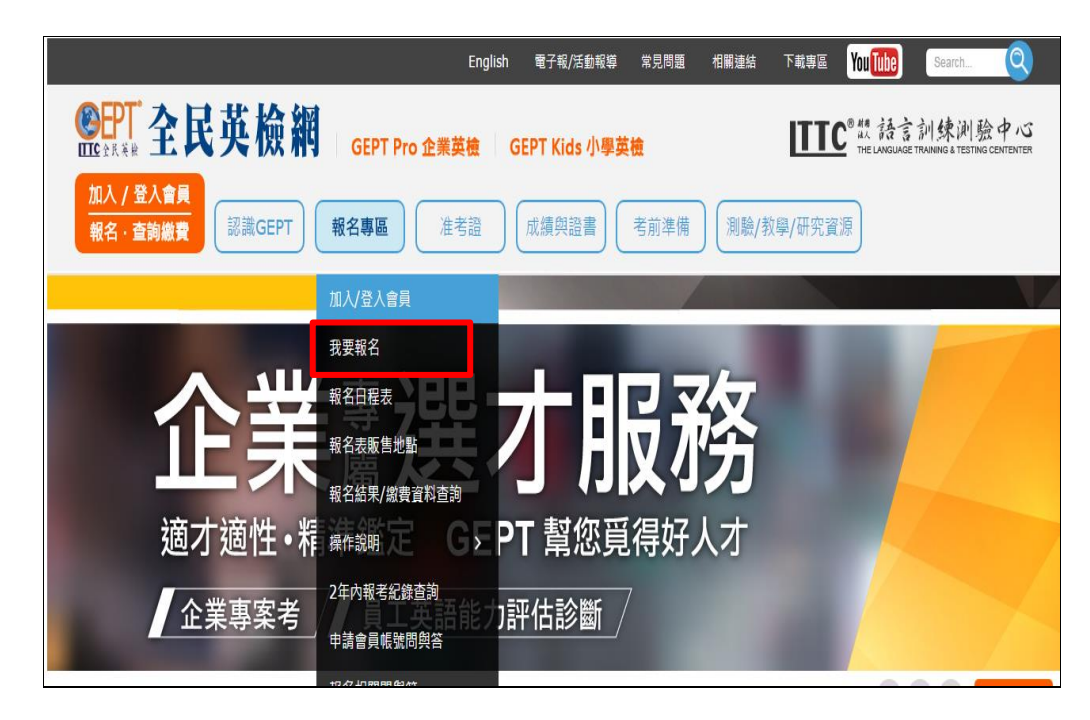

3. 輸入帳號及密碼。還不是會員請點選「請按此加入會員」註冊。

| 🎎 加入/登入會員 📩 我要報 1                                                                                                    | 3  📥 報名結果查詢/繳費資料查詢   🚃 准考證查詢/補發列印   🔍 成績查詢   🚹 申請成績單/證書加發                                                   |
|----------------------------------------------------------------------------------------------------|----------------------------------------------------------------------------------------------------|
| 團體經辦人<br>專 區                                                                                                    | ▶ 加入/登入會員                                                                                                   |
| <ul> <li>網路報名首頁</li> <li>&gt;&gt;&gt;&gt;&gt;&gt;&gt;&gt;&gt;&gt;&gt;&gt;&gt;&gt;&gt;&gt;&gt;&gt;&gt;&gt;&gt;&gt;&gt;&gt;&gt;&gt;&gt;&gt;&gt;&gt;&gt;&gt;</li></ul> | 《您還沒有會員帳號嗎?》 ◆會員登入<br>◆加入會員 請按此加入會員 嗎 帳 : [105年10月12日以後之新會員,讓以『身分                                           |
| (初試)/一日考攝作說明<br>• 圖體經辦人圖體網路報名說寫<br>(複試)攝作說明                                                                                                    | ■ 初次使用請先點 <u>請按此加入會員並</u><br>於36小時內到帳號信箱收信,點開 ■ 空表 : <u>定記空表</u><br>@ 中驗證違約,完成驗證後方可開 ■ 驗 <mark>課</mark> 碼 : |
| ■ ■報經辦人子帳號設定說明<br>                                                                                                    | 四報石。<br>■ 於報名的測驗日期起兩年內,管報<br>名「全民英檢」者,可免上傳相<br>以例件,美古昭名古測點表 須                                               |
| <ul> <li>         ·</li></ul>                                                                                                    | 7/2017,自天城石本,周被省,須<br>線上上傳相片/證件,請先準備好<br>相片/證件備案。詳細規格可參者<br>( <u>相片/證件</u> 規格檔案說明)                          |
| ■上傳證件樣例<br>■上傳照片樣例                                                                                                    | 登入重新填寫                                                                                                    |
| <ul> <li>照片/證件線小圖檔說明</li> <li>繳費方式程序說明</li> </ul>                                                                                                    |                                                                                                    |

4. 登入後將進入報名日程表

| 🎎 加入/登入會員 📋 我要報行              | 名 🛛 🖶 報名結果查詢                                   | 1/繳費資料查詢   🜉 准考證1 | 查詢/補發列印   Q 成績查詢                                | 🚹 申請成      | ጲ績單/證書カ |  |  |  |
|-------------------------------|------------------------------------------------|-------------------|-------------------------------------------------|------------|---------|--|--|--|
| 團體經辦人 /<br>專 區                | 量 最新報名                                         | 佔程表               |                                                 |            |         |  |  |  |
| ■網路報名首頁                       | ★ 各級測驗簡介:初級、中級、中高級、高級<br>可使用 <u>無照片之健保卡</u> 報名 |                   |                                                 |            |         |  |  |  |
| ■體經辦人圖體網路報名聽讀<br>(初試)/一日考操作說明 | ◆ 初試(聽讀測驗)                                     |                   |                                                 |            |         |  |  |  |
| ■圖體經辦人圖體網路報名說寫<br>(複試)操作說明    | 級數                                             | 測驗日期              | 報名期間                                            | 報名注<br>意事項 |         |  |  |  |
| ■ 圖報經辦人子帳號設定說明                | 中級初試                                           | 106年8月26日(週六)     | 106年6月16日(週五) 09:00<br>至<br>106年6月29日(週四) 17:00 | ₿          | 未開放     |  |  |  |
|                               |                                                |                   |                                                 |            |         |  |  |  |
| 作說明                           | 級數                                             | 測驗日期              | 報名期間                                            | 報名注<br>意事項 |         |  |  |  |
| - 既懸(模範) 網路戰名操作說明<br>         | 中高級複試                                          | 106年6月17日(週六)     | 106年4月24日(週一) 09:00<br>至                        | B          | 己截止     |  |  |  |
| ■上傳照片樣例                       |                                                |                   | 106年5月5日(遇五) 17:00                              |            |         |  |  |  |
| ■照片/瞪件縮小圖檔說明<br>■繳費方式程序說明     |                                                |                   |                                                 |            |         |  |  |  |

5.請先詳讀報名注意事項,再於報名期間點選紅色框格報名。

6.請注意:

- (1) 測驗考區:桃園區 10
- (2)「團體代碼」: 031310

(3)「繳費方式」:請自行點選如下圖示~~~

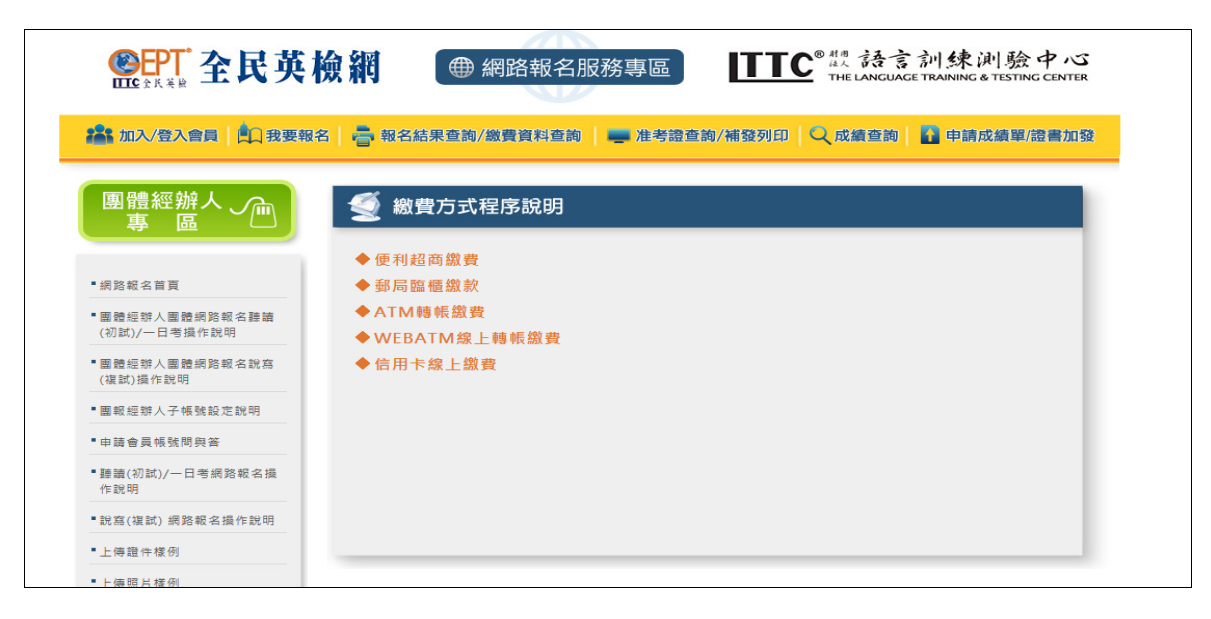

7.若有疑問請洽 分機 170 羅加玫老師